Subject: Re: Error code from a Jelly member Posted by liquidv2 on Sun, 22 Jun 2014 16:42:49 GMT View Forum Message <> Reply to Message

he said he tried to register but someone has to validate his account on here

IH4SANI, on 21 Jun 2014 - 9:23 PM, said:operating system:

hey thank you very much for trying to help me out.

so the first thing i've done was installing Renegade without any updates.

2. right after installing renegade i started "tt-scripts-4.0patch1.exe" <-- this one installed without problems aswell.

3. when i start Tiberian Technologies Launcher it srats to update later on it runs the "Scripts.dll 4.1 installer"

-----

full copy of installation:

Output folder: C:\Westwood\Renegade

Create folder: C:\Users\Hasan\Documents\Renegade\Client

Create folder: C:\Westwood\Renegade\backup\16

Create folder: C:\Westwood\Renegade\backup\16\data

Rename:

C:\Westwood\Renegade\data\keys.cfg->C:\Westwood\Renegade\backup\16\data\keys.cfg Rename: C:\Westwood\Renegade\bandtest.dll->C:\Westwood\Renegade\backup\16\bandtest.dll Rename: C:\Westwood\Renegade\binkw32.dll->C:\Westwood\Renegade\backup\16\binkw32.dll Rename: C:\Westwood\Renegade\dbghelp.dll->C:\Westwood\Renegade\backup\16\dbghelp.dll Rename:

C:\Westwood\Renegade\renegade.exe->C:\Westwood\Renegade\backup\16\renegade.exe Rename: C:\Westwood\Renegade\game.exe->C:\Westwood\Renegade\backup\16\game.exe Rename: C:\Westwood\Renegade\game2.exe->C:\Westwood\Renegade\backup\16\game2.exe Rename:

C:\Westwood\Renegade\MemoryManager.dll->C:\Westwood\Renegade\backup\16\MemoryMana ger.dll

Rename: C:\Westwood\Renegade\mp3dec.asi->C:\Westwood\Renegade\backup\16\mp3dec.asi Rename: C:\Westwood\Renegade\mss32.dll->C:\Westwood\Renegade\backup\16\mss32.dll Rename:

C:\Westwood\Renegade\mssa3d.m3d->C:\Westwood\Renegade\backup\16\mssa3d.m3d Rename:

C:\Westwood\Renegade\mssds3dh.m3d->C:\Westwood\Renegade\backup\16\mssds3dh.m3d

Rename:

 $\label{eq:c:Westwood} \end{tabular} C:\Westwood\Renegade\backup\16\msseax.m3d\Rename:$ 

C:\Westwood\Renegade\msseax2.m3d->C:\Westwood\Renegade\backup\16\msseax2.m3d Rename:

C:\Westwood\Renegade\mssfast.m3d->C:\Westwood\Renegade\backup\16\mssfast.m3d Rename:

C:\Westwood\Renegade\patchw32.dll->C:\Westwood\Renegade\backup\16\patchw32.dll Rename: C:\Westwood\Renegade\scripts.dll->C:\Westwood\Renegade\backup\16\scripts.dll Rename: C:\Westwood\Renegade\scripts2.dll->C:\Westwood\Renegade\backup\16\scripts2.dll Rename: C:\Westwood\Renegade\shaders.dll->C:\Westwood\Renegade\backup\16\shaders.dll Rename: C:\Westwood\Renegade\shaders.dll->C:\Westwood\Renegade\backup\16\shaders.dll

C:\Westwood\Renegade\wwconfig.exe->C:\Westwood\Renegade\backup\16\wwconfig.exe Rename: C:\Westwood\Renegade\zlib1.dll->C:\Westwood\Renegade\backup\16\zlib1.dll Rename: C:\Westwood\Renegade\tt.dll->C:\Westwood\Renegade\backup\16\tt.dll Rename: C:\Westwood\Renegade\WOLAPI.dll->C:\Westwood\Renegade\backup\16\WOLAPI.dll Rename:

C:\Westwood\Renegade\WOLBrowser.dll->C:\Westwood\Renegade\backup\16\WOLBrowser.dll Rename:

C:\Westwood\Renegade\Westwood.WOLAPI.manifest->C:\Westwood\Renegade\backup\16\West wood.WOLAPI.manifest

Rename:

C:\Westwood\Renegade\COPYING.LIB->C:\Westwood\Renegade\backup\16\COPYING.LIB Rename: C:\Westwood\Renegade\Shared.dll->C:\Westwood\Renegade\backup\16\Shared.dll Rename: C:\Westwood\Renegade\libconfig.dll->C:\Westwood\Renegade\backup\16\libconfig.dll Rename:

C:\Westwood\Renegade\mixcheck.exe->C:\Westwood\Renegade\backup\16\mixcheck.exe Rename: C:\Westwood\Renegade\ttle.dll->C:\Westwood\Renegade\backup\16\ttle.dll Rename: C:\Westwood\Renegade\ttversion.txt->C:\Westwood\Renegade\backup\16\ttversion.txt Extract: Mp3dec.asi

- Extract: Mss32.dll
- Extract: Mssa3d.m3d
- Extract: Mssds3dh.m3d
- Extract: Msseax.m3d
- Extract: Msseax2.m3d
- Extract: Mssfast.m3d
- Extract: PATCHW32.DLL
- Extract: Renegade.exe
- Extract: Scripts2.dll
- Extract: WOLAPI.dll
- Extract: WOLBrowser.dll
- Extract: Westwood.WOLAPI.manifest
- Extract: binkw32.dll
- Extract: game2.exe
- Extract: COPYING.LIB
- Extract: MemoryManager.dll
- Extract: Shared.dll
- Extract: bandtest.dll

Extract: dbghelp.dll Extract: game.exe Extract: libconfig.dll Extract: mixcheck.exe Extract: scripts.dll Extract: ttle.dll Extract: ttversion.txt Extract: wwconfig.exe Output folder: C:\Users\Hasan\AppData\Local\Temp Extract: vcredist x86.exe... 100% Execute: "C:\Users\Hasan\AppData\Local\Temp\vcredist x86.exe" /quiet /norestart Output folder: C:\Users\Hasan\AppData\Local\Temp\dxsetup Extract: DSETUP.dll Extract: DXSETUP.exe Extract: Jun2010\_D3DCompiler\_43\_x86.cab Extract: Jun2010\_d3dx9\_43\_x86.cab Extract: dsetup32.dll Extract: dxdllreg x86.cab Extract: dxupdate.cab Execute: "C:\Users\Hasan\AppData\Local\Temp\dxsetup\dxsetup.exe" /silent Delete file: C:\Users\Hasan\AppData\Local\Temp\dxsetup\DSETUP.dll Delete file: C:\Users\Hasan\AppData\Local\Temp\dxsetup\dsetup32.dll Delete file: C:\Users\Hasan\AppData\Local\Temp\dxsetup\dxdllreg\_x86.cab Delete file: C:\Users\Hasan\AppData\Local\Temp\dxsetup\DXSETUP.exe Delete file: C:\Users\Hasan\AppData\Local\Temp\dxsetup\dxupdate.cab Delete file: C:\Users\Hasan\AppData\Local\Temp\dxsetup\Jun2010 D3DCompiler 43 x86.cab Delete file: C:\Users\Hasan\AppData\Local\Temp\dxsetup\Jun2010\_d3dx9\_43\_x86.cab Output folder: C:\Westwood\Renegade Execute: mixcheck.exe

ERROR:

Installation failed with error code C -1073741701. Please visit http://www.renegadeforums.com/ for support.

i registred me right now but account needs to be activated.